# ERC dashboard Quick start guide

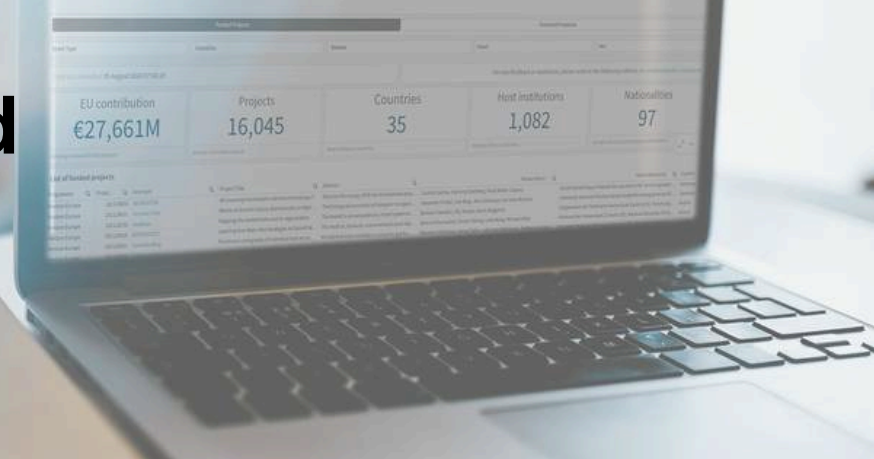

5 August 2024

Are you a potential applicant? A host institution? A journalist? Regardless of your role, you can use the dashboard to get an overview of ERC projects.

The ERC dashboard is a database that allows you to search and export data on ERC-funded projects and evaluated proposals. You can refine your search by researcher, host institution, research domain, funding scheme, country, year, or keyword.

## **MAIN GUIDANCE**

### Where can I find the ERC dashboard?

Visit the ERC website and click on the "Projects and Statistics" tab, then select the ERC dashboard. Feel free to bookmark the link for easy access next time.

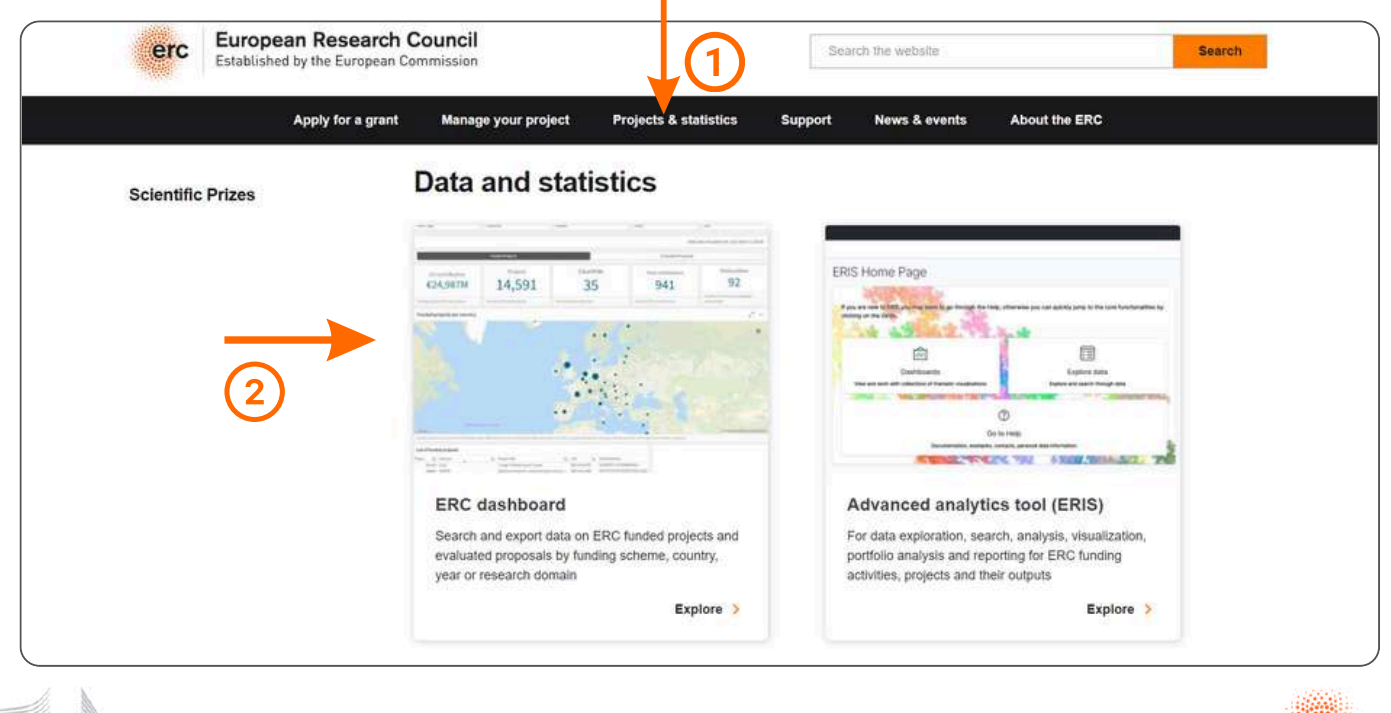

## How to switch between funded projects and proposals?

At the top of the selection screen, you'll find sections for "Funded Projects" and "Evaluated Proposals." These buttons let you switch between viewing signed projects and proposals that passed eligibility checks.

Please note that, due to data regulations, the "Evaluated Proposals" section contains less information than the "Funded Projects" section.

| Oliko ··· Addres Sheet Storytelling |                  |                           | Dashboard of ERC funded proje              | cts and evaluated proposal                      | s ¥                                                                                | Q. an impleation                                          |                                                                                                    |  |  |
|-------------------------------------|------------------|---------------------------|--------------------------------------------|-------------------------------------------------|------------------------------------------------------------------------------------|-----------------------------------------------------------|----------------------------------------------------------------------------------------------------|--|--|
| 🛛 Insight Advince                   | 19. ht t         | The selections age        | stad                                       |                                                 |                                                                                    |                                                           | 🛗 🗍 Bookmarks 🕶 🖂 Sheets 🕶 🤇                                                                                                    |  |  |
| P Dashi                             | board of ER      | C funded proje            | cts and evaluated proposals                |                                                 |                                                                                    |                                                           |                                                                                                    |  |  |
|                                     |                  |                           | Funded Protects                            | Evaluated Proper                                | sala i                                                                             |                                                           |                                                                                                    |  |  |
|                                     |                  |                           | and the Martine                            | -                                               |                                                                                    |                                                           |                                                                                                    |  |  |
| Grant Type                          |                  |                           | Countriles                                 | Domain                                          |                                                                                    | Pinel                                                     | Trac                                                                                                    |  |  |
| Data last ielog                     | oded: 17 May 202 | 4 13:25:36                |                                            |                                                 | For any feedback or assistance, please write to the following address: ero webmant |                                                           |                                                                                                    |  |  |
| EU contribution                     |                  |                           | Projects                                   | Coun                                            | tries                                                                              | Host institutions                                         | Nationalities                                                                                                    |  |  |
| €26,951M                            |                  | 1M                        | 15,711                                     | 3                                               | 5                                                                                  | 1,084                                                     | 97                                                                                                    |  |  |
|                                     |                  | Number of funded projects | Aduct Institution calumbries               |                                                 | Number of heat institutions                                                        | Number of principal investigator nationalities            |                                                                                                    |  |  |
| List of funded                      | d projects       |                           |                                            |                                                 |                                                                                    |                                                           |                                                                                                    |  |  |
| Programme C                         | 2 Projec Q       | Acronym                   | Q, Project Title                           | Q Abstract                                      | Q                                                                                  | Researcher(s) Q                                           | Host Institution(s) Q. Country                                                                                                    |  |  |
| Horizon Europe                      | 101118656        | 4D BIOSTEM                | 4D scanning transmission electron micro    | copy f  Electron Vicroscopy (EM) has transfor   | med resea Carsten Sachse                                                           | , Herving Stahlberg, Knut Müller-Catpary                  | Ecole Potytechnique Federale De Lauxanne (CH), Furschungszentr                                                                                                    |  |  |
| Horizon Europe                      | 101118831        | Archess Fars              | Relicts of Ancient Cellular Biochemistry ( | n High The biological conversion of inorganic   | to organi Alexander Frot                                                           | of, Ivan Berg, Jens Kallmayer, Kal-Ove Hinrichs           | Helmholtz Zentrum Potadam Deutachesgeolorachungszentrum GL Germany                                                                                                    |  |  |
| Horizon Europe                      | 101118739        | Para Drawn                | Mapping the accide brain and its regene    | ation The Axoloti is an estraordinary model     | system to Barbara treyts                                                           | en, Ely Tanaxa, Nevel Briggman                            | Elogenoesauche rechnische Nochschus zuench (CH), Forschungs Austria                                                                                                    |  |  |
| Horizon Europe                      | 101110010        | California                | Calability from Data. New Sourcepes to De  | The model, sharead, and emotional               | editoren Alexander Kenn                                                            | Land Beak Tatle March                                     | The Address Med Mandace de Konstruction de La Mandace Mandace Mandace de Mandace de |  |  |
| Hariton Funde                       | LOATLAST?        | Do Sevell                 | Diathura Small: From Natural Statistics    | 4.0dar                                          | This reveated is framed by a technological anal                                    |                                                           | Karolotika IndiA del (SE). Kunglara Tekolska Hoemioian (SE). Mas                                                                                                    |  |  |
| Horizon Europe                      | 101118756        | DELTA-LANG                | The Delta of Lannuage                      | Mental Die Ructuates, changing from             | noment I Brita Elverván I                                                          | ris Sommer, Philipp Homan, Wolfram Hinzen                 | Academisch Ziekenhula Groningen (NL), Universidad Portoeu Fabr., Netherla                                                                                                    |  |  |
| Horizon Europe                      | 101118768        | DEMI                      | Directed Evolution of Metastable Electro   | statut                                          | field of et Alfred Ludwig                                                          | Jan Rossmeigl, Karl Hawhofer, Matthias Averat             | Forschungszentrum Julich Greibh (DE), Kobenhavns Universitet (D., Devinall                                                                                                    |  |  |
| Horizon Europe                      | 101116866        | DynaTrana                 | Transcription in 4D: the dynamic interpla  | ybetw During mammalian embryogenesis, k         | ry events Denis Duboule.                                                           | Gasper Tkacik, Thomas Gregor                              | College De France (FR), Institut Pasteur (FR), Institute Of Science A France                                                                                                    |  |  |
| Horizon Europe                      | 103110626        | Indo?Neremotics           | Multi-sensor Eversion Robot Towards Int    | elligent Colorectal cancer (CRC) represents a s | ignificant Alberts Arezzo,                                                         | Bruno Siciliano, Kaspar Althoefer, Sebastian Ourselin     | C.R.E.AT.E. Consortio Di Ricerta Per L'Energia L'Automatione E La                                                                                                    |  |  |
| Horizon Europe                      | 101116521        | EPHC .                    | Unravelling the eukaryotic post-transm     | tional r Genomes encode instructions for cells  | to regula Julien Gagneur                                                           | Kevin Verstrepen, Vicente Pelechano                       | Karolinaka Institutet (SE), Technische Universitaet Muenchen (DE)                                                                                                    |  |  |
| Horizon Europe                      | 101118931        | GRAIL.                    | Time-resolved imaging of membrane tra      | raport Without biological membranes, there      | would be Armen Pearson                                                             | Dick Stotboom, Irene Fernandez-Cuesta, Wiktor Szymanski   | Academisch Ziekenhuis Groningen (HL), Rijkauniversiteit Groninge                                                                                                    |  |  |
| Horizon Europe                      | 101118336        | Hostallyphoeuites         | Parasite host interactions regulating dor  | mancy What? Hyphozoites are dormant liver       | tage mal Albert Windhor                                                            | st, Clemens Kocken, Richard Bartlei                       | Stichting Biomedical Primate Research Center (NL), Stichting Rad                                                                                                    |  |  |
| Horizon Europe                      | 101118769        | HYDROSENSING              | DISCOVERING HOW PLANTS SENSE WAT           | R STRE Water stress is an increasing problem.   | ter stress Christine Zegle                                                         | rr, Eilon Shani, Malcolm Bennett, Thoraten Hamann         | Norges Teknisk-Raturvitenskapelige Universitet Ntnu (NO), TeLAvi Israel                                                                                                    |  |  |
| Horizon Europe                      | 101118558        | Intellevus                | Geology of Texts, Genealogy of Concepts    | Intelle A major legacy of the Indic and Tibeti  | great ch/ Dorji Wangchul                                                           | I, Harunaga Issacson, Oina Almogi, Shai Fine              | Reichman University (IL), Universitaet Hamburg (DE), Universitaet Germany                                                                                                    |  |  |
| Horizon Europe                      | 101118565        | LAST WEANDERTHALS         | The physical, cultural, and bio genetic la | ndscep                                          | , abrupti Francesco Berr                                                           | a, Omry Barzilai, Stefano Benazzi                         | Alma Mater Studiorum - Universita Di Bologna (17), Haifa Universit                                                                                                    |  |  |
| Horizon Europe                      | 101118838        | Monthille                 | De novo construction and evolvability of   | Minim The de novo creation of living system     | is a long Andrew Griffith                                                          | s, Eòrs Stathmäry, Gonen Ashkenasy, Sijbren Otto          | Ben-Surion University Of The Negev (IL), Ecole Superieure De Phys Germany                                                                                                    |  |  |
| Horizon Europe                      | 105115663        | NEMESIS                   | NEw generation NEthods for numerical 5     | imulati Relevant partial differential equations | (PDEs) pr Daniele Di Piet                                                          | ro, Jerome Droniou, Lourenço Beirao Da Veiga, Paola Franc | Monash University (AU), Politecnico Di Milano (IT), Universita' Degl France                                                                                                    |  |  |

### How to filter?

Below, five buttons enable you to filter your search by Grant Type, Country, Domain, Panel, and Year. You can select one or multiple values for each filter.

To validate your selection(s), use  $\checkmark$ , Selections made can be cleared individually or all in one go at the top of the screen.

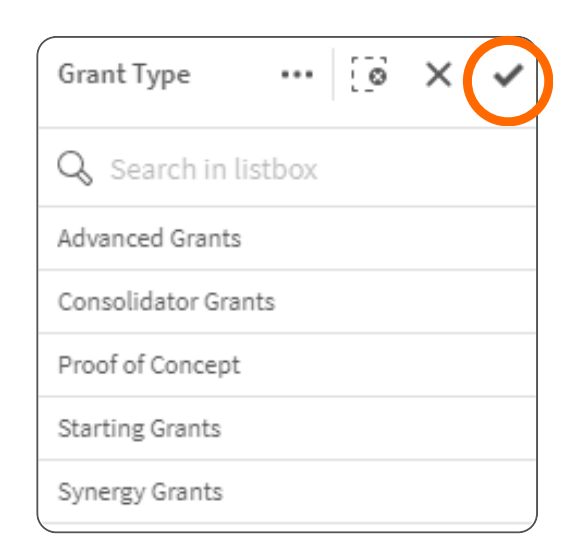

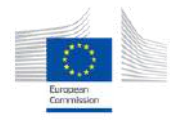

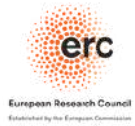

Your selection is always reflected at the top of the page in boxes, as shown below. Boxes marked with a green bar indicate that a subset of values is selected. The length of the bar indicates the relative size of the current selection. A green bar covering the entire button indicates that all available values have been selected.

| alik@           | •  | Analyze<br>Sheet |   | Narrate<br>Storytelling           |   |                    |   |                                    |   | Dashboard of ERC funded projects and evaluated proposals $~~$ $~~$ |
|-----------------|----|------------------|---|-----------------------------------|---|--------------------|---|------------------------------------|---|--------------------------------------------------------------------|
| Insight Advisor | 19 |                  | 0 | Grant Type<br>Consolidator Granta | × | Country<br>2 of 43 | × | Domain<br>Physical sciences & engl | × |                                                                    |

 $\widehat{\mathbf{1}}$ 

Once you filter your search, the information displayed below will automatically adapt by giving you key figures and by displaying the list of projects corresponding to your search. Likewise, if you scroll down the page, you can find more information related to your selected variables, such as a project's abstract, maps or graphs.

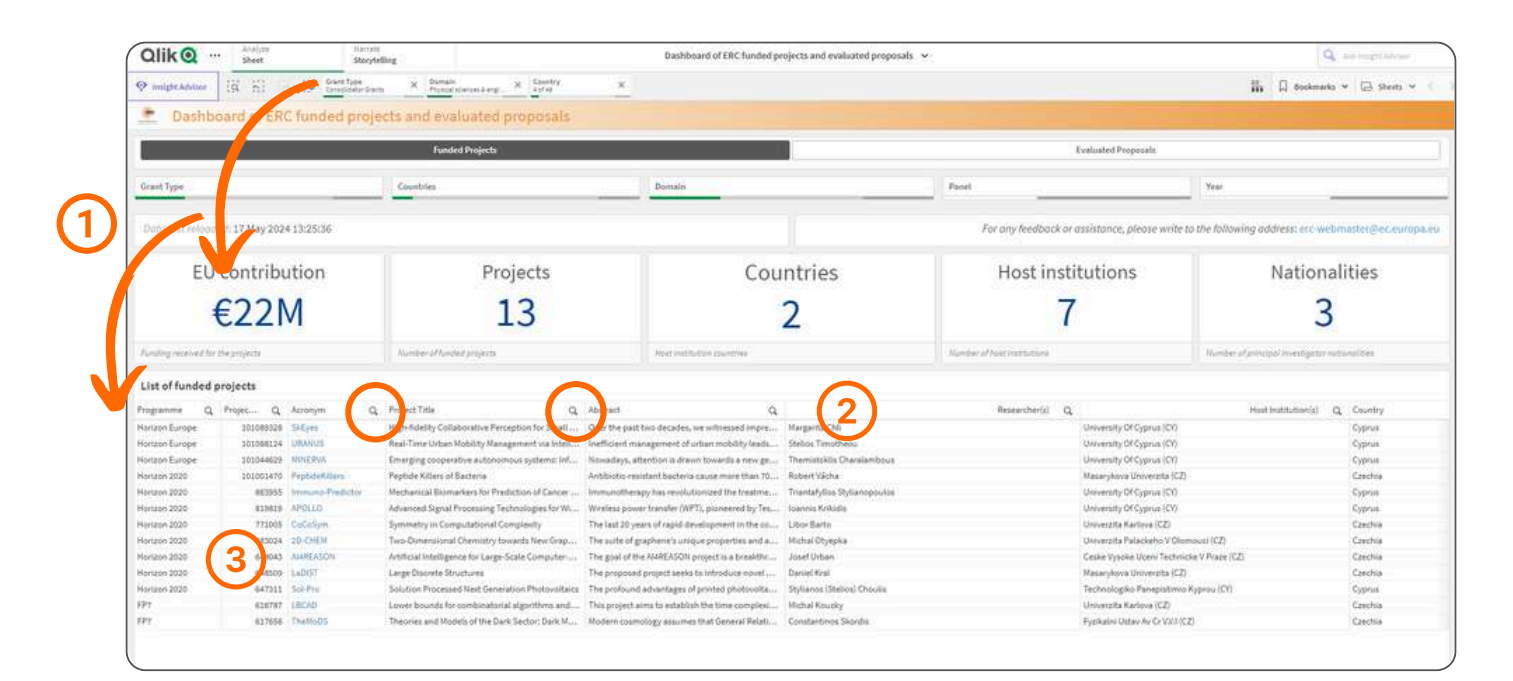

## How to search for info in the 'List of funded projects'?

2 In the list of funded projects, you can also filter by using the magnifying glass next to each column.

- "Abstract" column to search for keywords
- "Researcher(s)" column to search researchers' names
- "Host Institution(s)" column to search a specific host institution

3) Validate your search by clicking on 🗸

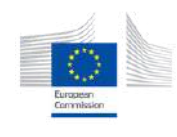

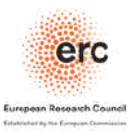

Please note that for Synergy grants, all researchers' names are listed in the same box, and the same goes for their Host Institutions.

### How to export data?

- 1. Navigate to the right-hand side of the table, map, or graph.
- 2. Hover over this area until you see the three dots appear.
- 3. Click on the three dots that appear.
- 4. From the dropdown menu, choose "Download as."
- 5. Select "Data" to download the file.
- 6. The Excel file will be immediately saved to your desktop.

|           | 1 |
|-----------|---|
| Countries |   |
| 35        |   |

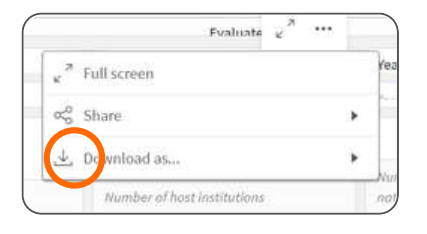

| Back  |
|-------|
| Image |
| PDF   |
| Data  |

| Your exported data is ready for download. |                                       |       |
|-------------------------------------------|---------------------------------------|-------|
| Click here to download your data file.    | Your exported data is ready for down  | load. |
|                                           | Click here to download your data file | 2     |

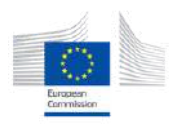

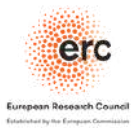

## **SOME EXAMPLES**

### I want to know how many projects were funded by the ERC in Italy compared to Spain between 2010 and 2020 (and in which panels).

- 1. Select Italy and Spain in the "Countries" filter
- 2. Select the years 2010 to 2020 in the "Year" filter
- 3. Scroll down to see the data in tables or graphs

2020 -

2021

|    | 2<br>7                        |         |                 |        | Funde         | d Proinc |                                           |     |
|----|-------------------------------|---------|-----------------|--------|---------------|----------|-------------------------------------------|-----|
|    | Grant Type                    |         |                 |        | Countrie      | \$       |                                           |     |
| 10 |                               | ****    |                 |        |               |          |                                           |     |
| 1  | EU                            | cont    | ribution        |        | Countries     | ю.       | 11                                        | • × |
|    | €:                            | 3,1     | 25M             |        | Q Seat        |          | bos.                                      |     |
|    | Funding receive               | rd for  | the proyects    |        | (Annelina ) ( |          |                                           |     |
|    |                               |         |                 |        | Portugal      |          |                                           |     |
|    | List of fund                  | ied     | projects        |        | Romania       |          |                                           |     |
|    | Programme                     | Q       | Projec Q        | Act    | Serbia        |          |                                           |     |
|    | Horizon Europe                |         | 10111862        | 5 Eni  | Slovakia      |          |                                           |     |
|    | Horizon Europe                |         | 10111856        | LAS    | Slovenia      |          |                                           |     |
|    | Horizon Europe                |         | 10111872        |        | Spain         |          |                                           |     |
|    | Horizon Europe                |         | 10111561        | AL     | Sweden        |          |                                           |     |
|    | Horizon Europe                | 6       | 10111751        | Ast.   | Switzerlan    | đ        |                                           |     |
|    |                               |         |                 |        |               |          |                                           |     |
|    |                               | Ye      | ar              |        |               | 0        | ×                                         | ~   |
|    |                               | Ye      | ear<br>Search   | in lis | •••           | [0       | ×                                         | ~   |
| 22 |                               | Ye<br>Q | ear             | in lis | •••           | ()       | ×<br>2014                                 | •   |
|    |                               | Ye      | ear             | in lis | stbox         | ()       | ×<br>2014<br>2015                         | •   |
|    |                               | Ye      | ar<br>§ Search  | in lis | •••           | ()       | ×<br>2014<br>2015<br>2016                 | •   |
|    | Fernanc                       | Ye      | ear<br>& Search | in lis | stbox         | (0)      | ×<br>2014<br>2015<br>2016<br>2017         | *   |
|    | Fernanc                       | Ye      | ar<br>§ Search  | in lis | stbox         | ()       | ×<br>2014<br>2015<br>2016<br>2017<br>2018 | *   |
|    | Fernanc<br>Fernanc<br>Andy Cl | Ye      | ar<br>§ Search  | in lîş | stbox         | (0       | ×<br>2014<br>2015<br>2016<br>2017<br>2018 | •   |

Edoard

Alessan

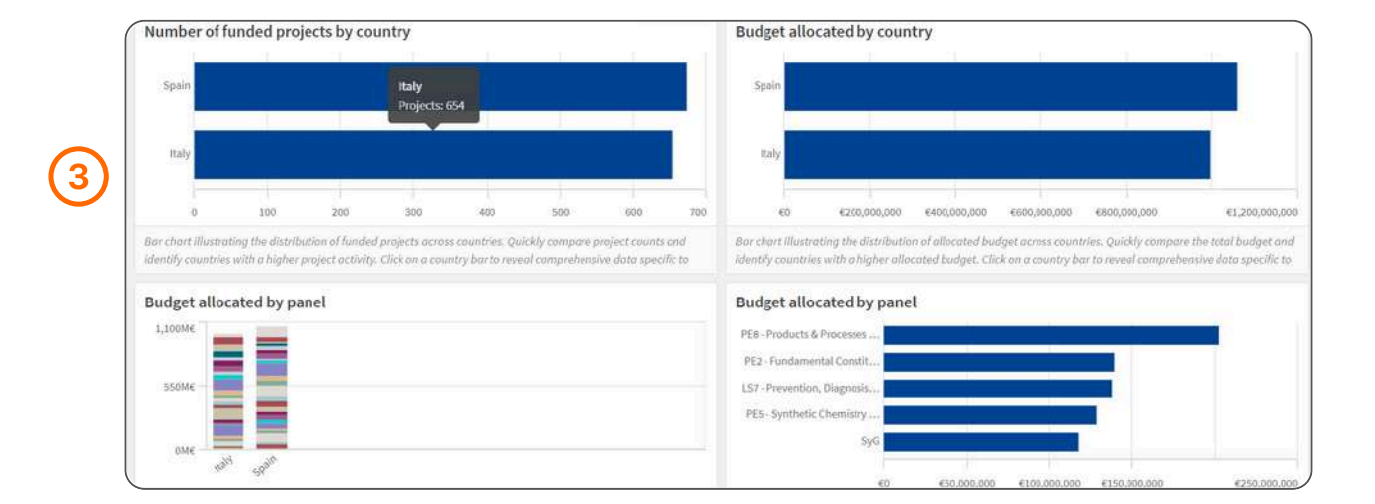

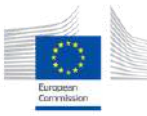

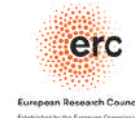

# I want to look at Sweden's success rate for Advanced Grant calls over the last ten years.

- 1. Select Sweden in the "Countries" filter
- 2. Select the years 2014 to 2024 in the "Year" filter
- 3. Selected Advanced Grants in the "Grant Type" filter
- 4. Scroll down to see the success rate by call

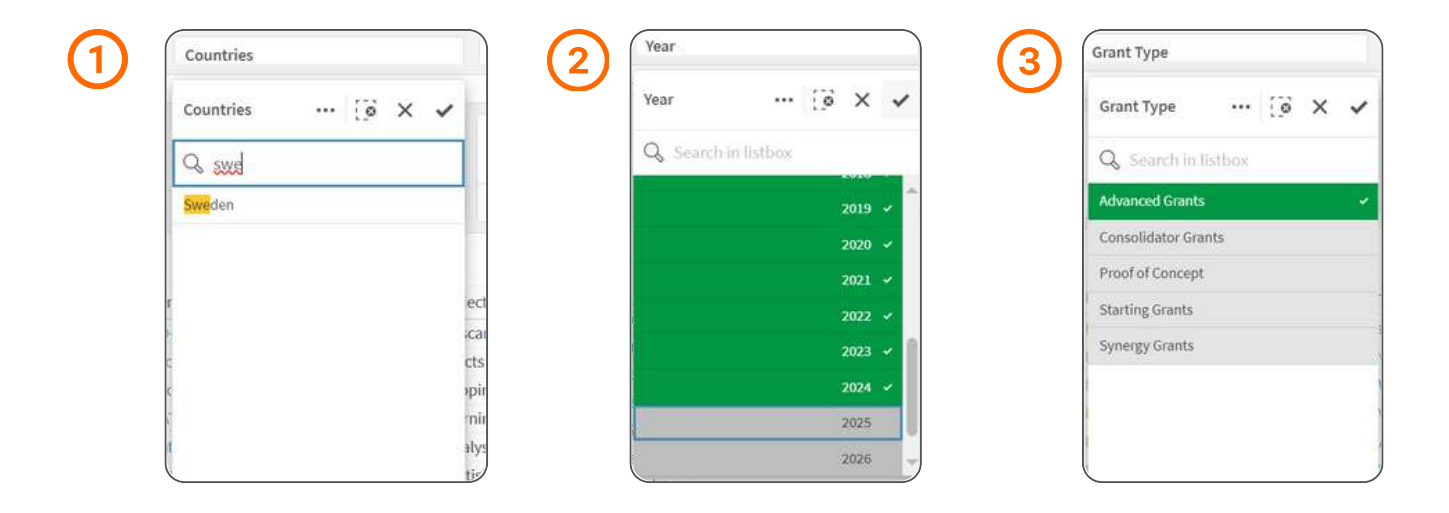

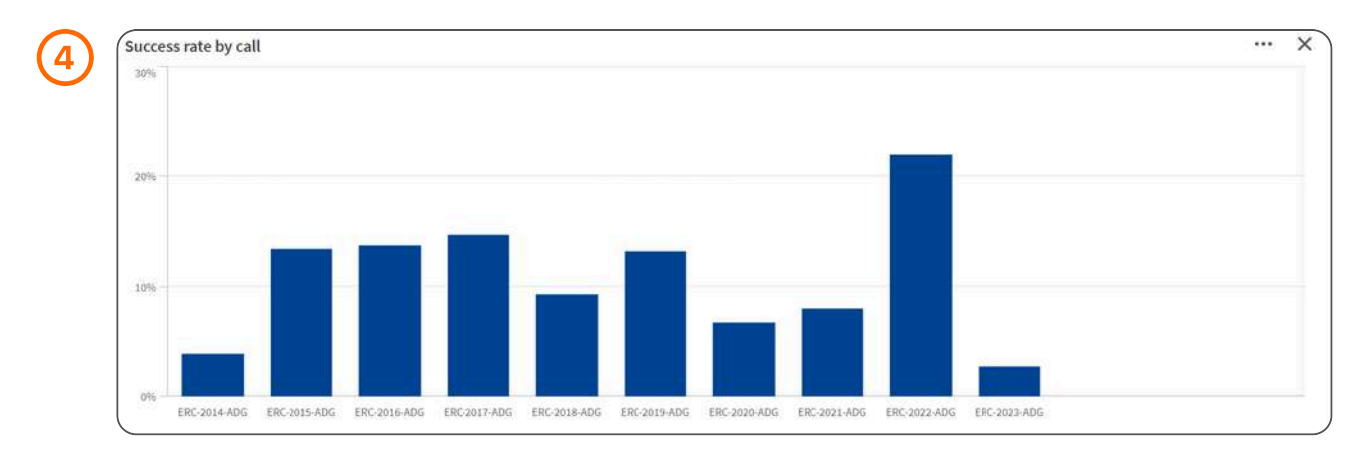

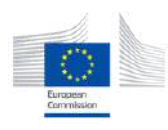

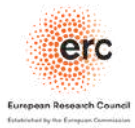

#### I want to look at all ERC-funded projects related to 'big data'.

- 1. Click on the magnifying glass next to the "Abstract" column and type "big data". (Please note that if you search for big data in the abstract section, all projects with the words big or data will be selected. Resolve this issue by adding quotation marks and searching for "big data" instead).
- 2. Take a look at projects that interests you.

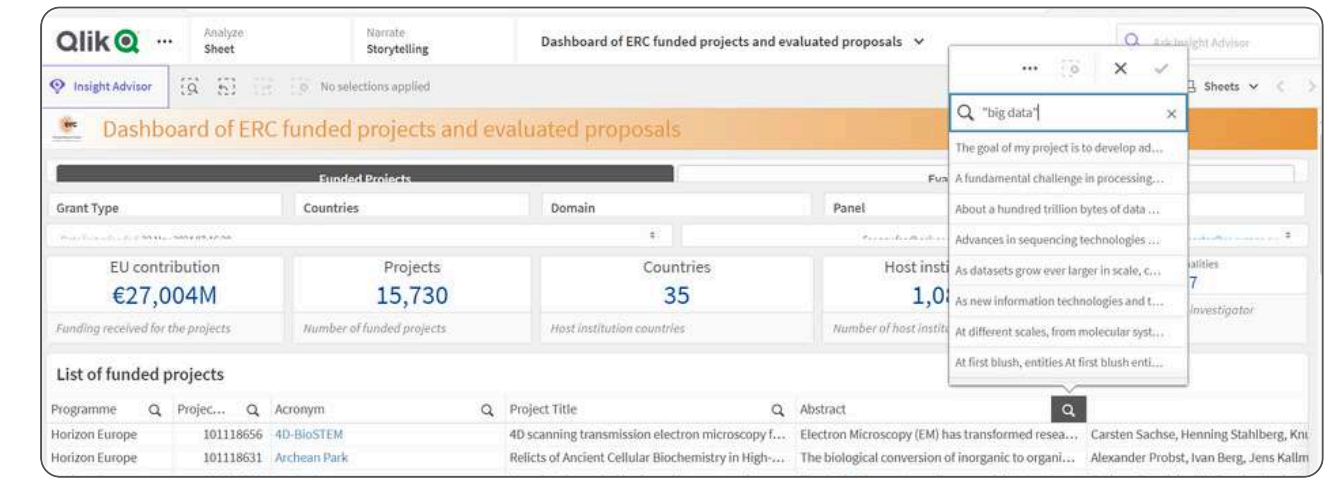

|                                                               |           | Funded Projects                                                                                                 |                                                 |                                               |                                                   | Fualuated P                                       | ronocals                       |                                                |          |  |
|---------------------------------------------------------------|-----------|----------------------------------------------------------------------------------------------------|-------------------------------------------------|-----------------------------------------------|---------------------------------------------------|---------------------------------------------------|--------------------------------|------------------------------------------------|----------|--|
| Grant Type Countries                                          |           |                                                                                                    | Domain                                          |                                               | Panel                                             | Year                                              |                                |                                                |          |  |
| - 41. State (1997)                                            |           |                                                                                                    |                                                 | 8                                             |                                                   | · ·····                                           | ann an nac                     | and the second of the same                     | <b>.</b> |  |
| EU contribution<br>€174M<br>Funding received for the projects |           | Projects<br>107<br>Number of funded projects                                                                    |                                                 | Countries<br>17<br>Host institution countries |                                                   | Host institutions                                 | s Nationalities 24             |                                                | 6.       |  |
|                                                               |           |                                                                                                    |                                                 |                                               |                                                   | Number of host institutions                       |                                | Number of principal investiga<br>nationalities |          |  |
| List of funded <b>J</b>                                       | projects  |                                                                                                    |                                                 |                                               |                                                   |                                                   |                                |                                                |          |  |
| Programme Q                                                   | Projec Q  | Acronym Q                                                                                                    | Project Title                                   | Q                                             | Abstract                                          | Q                                                 |                                |                                                |          |  |
| Horizon Europe                                                | 101043474 | ACT                                                                                                    | Why are the Big T                               | wo of Agency and Communion                    | The Big Two of a                                  | gency (influence, resourcefulne                   | Jochen Geb                     | auer                                           |          |  |
| Horizon Europe                                                | 101054687 | REMINDS                                                                                                    | Voltage-Reconfigurable Magnetic Invisibility: A |                                               | With the advent                                   | With the advent of Big Data, information is facin |                                | . Jordi Sort                                   |          |  |
| Horizon 2020                                                  | 101001081 | UniTED                                                                                                    | Unraveling Turbulence through Ensemble Dec      |                                               | Turbulence governs essentially all large-scale fl |                                                   | Michael Wilczek                |                                                |          |  |
| Horizon Europe                                                | 101044361 | UNEQUALED                                                                                                    | UNEQUAL EDucat                                  | ion: The Role of Educational C                | Project UNEQUALED aims to study educational       |                                                   | . Ghazala Azmat                |                                                |          |  |
| Horizon 2020                                                  | 820235    | MOCHA                                                                                                    | Understanding an                                | d leveraging 'moments of cha                  | Responding to climate change requires profoun     |                                                   | . Lorraine Elisabeth Whitmarsh |                                                |          |  |
| Horizon 2020                                                  | 101003216 | TRADE LAW 4.0                                                                                                   | Trade Law for the                               | Data-Driven Economy                           | Data has been of                                  | onceptualized as the 'new oil' a                  | Tihomira Bu                    | umi                                            |          |  |
| Horizon Europe                                                | 101088156 | BIGDATPOL                                                                                                    | Towards an evide                                | nce-based model for big data                  | Big data policing                                 | ; is an innovative strategy that u                | Wim Hardyr                     | 15                                             |          |  |
| Horizon 2020                                                  | 802823    | REWOCRYPT                                                                                                    | Theoretically-Sou                               | nd Real-World Cryptography                    | Novel technolog                                   | ies like Cloud Computing, Ubiq                    | . Tibor Jager                  |                                                |          |  |
|                                                               |           | The second second second second second second second second second second second second second second second se | 12000                                           |                                               | and a last store in a                             |                                                   | 10                             | a second a second                              |          |  |

| 100                 |           |          | Storytetting      | Dashboard of E                | RC funded projects and evaluate | d proposals 💙     |                | Q Ask         | hisight Advi | 800   |
|---------------------|-----------|----------|-------------------|-------------------------------|---------------------------------|-------------------|----------------|---------------|--------------|-------|
| Insight Advisor     | 8 E E     | Abstract | t X               | Project Title X               |                                 |                   |                | 🗍 Bookmarks 🛩 | 🕞 She        | ي×    |
| List of funded proj | jects     |          |                   |                               |                                 |                   |                |               |              |       |
| Programme Q Pr      | rojec Q / | Acron Q  | Project Title     |                               | Q Abstract                      | Q                 |                |               |              | Resea |
| Horizon 2020        | 833749    | PREDICT  | The Future of Pre | diction: The Social Consequer | The algorithmic turn of predict | tion, connected w | Elena Esposito |               |              |       |

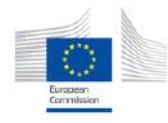

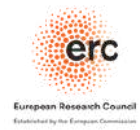

## **COMMON QUESTIONS**

#### Why can't we see any information regarding the researchers' gender?

The ERC dashboard allows users to filter their searches down to individual projects. However, the ERC cannot display the gender of a specific researcher for a specific project. Our team is currently exploring the possibility of displaying gender figures or percentages for groups of projects.

#### What about nationality?

We display nationality data only as the number of different nationalities. The actual nationality of individual researchers cannot be shown for privacy reasons.

## Would it be possible to create an individual project link that could then be shared?

Unfortunately, the dashboard does not offer this functionality. However, in the list of funded projects, all acronyms are linked to the Cordis database, where you can find detailed information on individual projects.

### How often is the database updated?

The database is updated regularly, with the date of the most recent update displayed directly on the sheet.

|                                          | Funded Projects           |                                 | Evaluated Proposals                      |                                                         |  |  |
|------------------------------------------|---------------------------|---------------------------------|------------------------------------------|---------------------------------------------------------|--|--|
| Grant Type                               | Countries                 | Domain                          | Panel                                    | Year                                                    |  |  |
| Doto lost erfooded: 22 May 2024 07:16:20 | <b>←</b>                  |                                 | For any Reedback or assistance, please w | ite to the following address; ero webmaster@ec.europa.o |  |  |
| EU contribution<br>€27,004M              | Projects<br>15,730        | Countries 35                    | Host institutions 1,085                  | Nationalities<br>97                                     |  |  |
| Funding received for the projects        | Number of funded projects | First institution countries ( ) | Number of Foot Institutions              | Roman of principal investigator netonalities            |  |  |

### If you have any feedback or need assistance, please feel free to reach out to us at erc-webmaster@ec.europa.eu

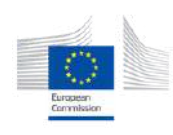

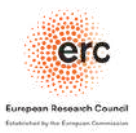